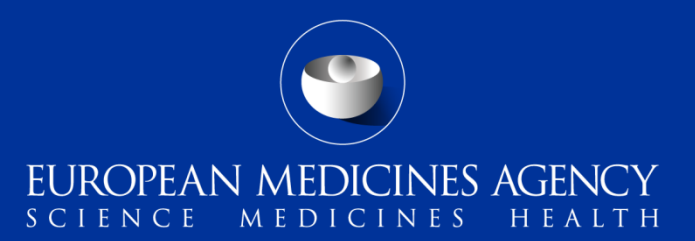

## Union Product Database (UPD)

VNRA highlighting for NCAs – Quick Guide

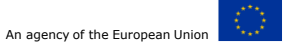

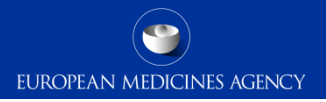

The **purpose** of highlighting VNRAs in the UPD User Interface is to assist National Competent Authorities (NCAs) in **identifying VNRA submissions** for which they are the designated 'Decision Maker,' enabling them to approve or reject these submissions accordingly.

## Please note:

- When a Competent Authority (CA) views the VNRA submissions list, all VNRAs that include at least one
  product for which the logged-in user is the Decision Maker are highlighted with an orange
  background.
- All VNRAs that include at least one product where the logged-in user would typically be the Decision Maker, but the **MAH has assigned a different (Foreseen) Decision Maker** during the submission, are highlighted with a **blue** background.

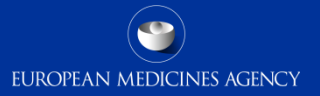

|                              | EUROPEAN MEDICINES AGENCY<br>UNION PRODUCT DATABASE |                              |                           |               |               |             | CA_Edit uat_u4_Sweden |                              |                       |                  |                               |       |
|------------------------------|-----------------------------------------------------|------------------------------|---------------------------|---------------|---------------|-------------|-----------------------|------------------------------|-----------------------|------------------|-------------------------------|-------|
|                              |                                                     |                              | Home Search               | Create        | OPAD          | VNRA        | Notifications         | Upload Document Logout       | Logout in:<br>59m 52s |                  |                               |       |
| Product name                 |                                                     | T                            | Product identifier        |               |               | View VNRA s | submissions           | Permanent identifier         |                       | Product owner    |                               | ۹     |
| Responsible authority (organ | nisation)                                           | Q                            | Authorisation/reg         | istration/ent | itlement numt | ber         |                       | Procedure type<br>Select one | •                     | Procedure number |                               | T     |
| Submission Identifier        |                                                     | Submission status<br>Pending |                           | Dat           | te From-To    |             |                       | Substance                    | ٩                     | Decision maker   |                               |       |
| ~                            |                                                     |                              |                           |               |               |             |                       |                              |                       |                  |                               |       |
|                              |                                                     |                              |                           |               |               |             |                       |                              |                       |                  | Search                        | Reset |
| Submission id 1              | Submission date 个                                   | Submissio                    | on comment 个              |               |               |             |                       | Vnees file                   | Decision makers ↑     | Status 🕈         | Download VNRA data            | Ê     |
| 2041                         | 27/08/2024                                          | c1+c6                        |                           |               |               |             |                       | N/A                          | Sweden - MPA          | PENDING          | VNRA_Submission id_2041.pdf ځ |       |
| 2039                         | 26/08/2024                                          | Submitting V                 | /NRA for 600000000873 CA  | 5             |               |             |                       | Sampledoc.zip 📥              | N/A                   | PENDING          | VNRA_Submission id_2039.pdf ځ |       |
| 2038                         | 23/08/2024                                          | CAP-retesting                | g bug 83259 SRG           |               |               |             |                       | N/A                          | N/A                   | PENDING          | VNRA_Submission id_2038.pdf ± |       |
| 2037                         | 23/08/2024                                          | MAH submitt                  | ting VNRA for CAP EMEA/V/ | 000050        |               |             |                       | N/A                          | N/A                   | PENDING          | VNRA_Submission id_2037.pdf 🛨 |       |
| 2036                         | 23/08/2024                                          |                              |                           |               |               |             |                       | N/A                          | Sweden - MPA          | PENDING          | VNRA_Submission id_2036.pdf 👱 |       |

1. In order to access the **view VNRA** page, the logged-in user should select the "**View VNRA Submissions**" option under the "VNRA" main menu.

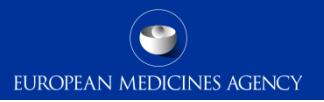

Upon accessing the list of VNRA submissions, **a Competent Authority (CA) will by default see** submissions that include at least one of the following:

- A product authorised under **Centralised Procedure** (CAP).
- A product authorised under National Procedure (NAP) for which the logged-in user is the responsible authority (refer to field 2.4 of <u>Chapter 2 in the EU Implementation Guide (Vet EU IG) on veterinary</u> <u>medicines product data in the Union Product Database</u>).
- A product authorised under Mutual Recognition/Decentralised/Subsequent Recognition
   Procedures for which the logged-in user is the responsible authority (see field 2.4 of Chapter 2 of the Vet EU IG). Please note that these may also include submissions that do not contain products under their responsibility within the same procedure.

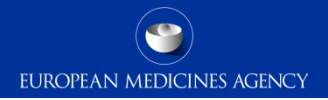

| Product name               |                   | T                         | Product identifier     |                         | Permanent identifier         |                   | Product owner    |                               | Q     |
|----------------------------|-------------------|---------------------------|------------------------|-------------------------|------------------------------|-------------------|------------------|-------------------------------|-------|
| Responsible authority (org | ganisation)       | Q                         | Authorisation/registra | tion/entitlement number | Procedure type<br>Select one | •                 | Procedure number |                               | T     |
| Submission Identifier      |                   | Submission status Pending | •                      | Date From-To            | Substance                    | Q                 | Decision maker   |                               |       |
| ~                          |                   |                           |                        |                         |                              |                   |                  |                               |       |
|                            |                   |                           |                        |                         |                              |                   |                  | Search                        | Reset |
| Submission id 1            | Submission date ↑ | Submission                | comment ↑              |                         | Vnees file                   | Decision makers 1 | Status ↑         | Download VNRA data            | ^     |
| 1820                       | 22/02/2024        | submissinvnra             | nap br-185 and br-186  | highlighted in blue     | N/A                          | Denmark - DKMA    | PENDING          | VNRA_Submission id_1820.pdf 生 |       |
| 1818                       | 22/02/2024        | submission vni            | ra 2 2222024           |                         | N/A                          | Netherlands - MEB | PENDING          | VNRA_Submission id_1818.pdf 🛨 |       |
| 1817                       | 22/02/2024        | submission vni            | ra 2222024             |                         | N/A                          | Belgium - FAMHP   | PENDING          | VNRA_Submission id_1817.pdf 生 |       |
| 1808                       | 22/02/2024        | NoComments                |                        | nighlighted in orange   | N/A                          | Sweden - MPA      | PENDING          | VNRA_Submission id_1808.pdf 👱 |       |

- 2. The submissions containing at least one product for which the logged-in user is the **Decision Maker**, are highlighted in **orange**.
- 3. The submissions that contain at least one product for which the logged-in user would typically be the Decision Maker, but the MAH has assigned a **different (Foreseen) Decision Maker** during the submission, are highlighted in **blue**.

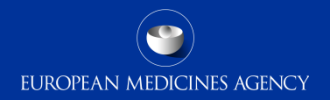

| Product name                         |                   |                           | Permanent identifier                          |              | Product owner |                              | Q                 |                                |                               |          |
|--------------------------------------|-------------------|---------------------------|-----------------------------------------------|--------------|---------------|------------------------------|-------------------|--------------------------------|-------------------------------|----------|
| Responsible authority (organisation) |                   |                           | Authorisation/registration/entitlement number |              |               | Procedure type<br>Select one | ¥                 | Procedure number               |                               | Ŧ        |
| Submission Identifier                |                   | Submission status Pending | •                                             | Date From-To | Ē             | Substance                    | Q                 | Decision maker<br>Sweden - MPA | <⊐                            |          |
| ~                                    |                   |                           |                                               |              |               |                              | Ŷ                 |                                | Search                        | Reset    |
| Submission id ↑                      | Submission date ↑ | Submissio                 | n comment 个                                   |              |               | Vnees file                   | Decision makers ↑ | Status ↑                       | Download VNRA data            | <b>^</b> |
| 2041                                 | 27/08/2024        | c1+c6                     |                                               |              |               | N/A                          | Sweden - MPA      | PENDING                        | VNRA_Submission id_2041.pdf 👱 |          |
| 2036                                 | 23/08/2024        |                           |                                               |              |               | N/A                          | Sweden - MPA      | PENDING                        | VNRA_Submission id_2036.pdf 👤 |          |
| 2031                                 | 08/08/2024        | aaaa1                     |                                               |              |               | N/A                          | Sweden - MPA      | PENDING                        | VNRA_Submission id_2031.pdf 👱 |          |

- 4. By using the **"Decision Maker" filter** and selecting a specific Decision Maker from the list, the logged-in user can filter submissions to display only those that include at least one product for which the selected Decision Maker is responsible for approving or rejecting the variations.
- 5. Each VNRA can be opened by clicking on its **Submission ID**.

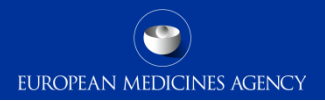

| Back to search results |                    |                   |                                                                             |                                 |                |
|------------------------|--------------------|-------------------|-----------------------------------------------------------------------------|---------------------------------|----------------|
| Submission id          | Submission date    | Submission status | Deci                                                                        | ion maker                       |                |
| 2041                   | 27/08/2024         | PENDING           | No                                                                          | Foreseen Decision Maker defined |                |
| < Submission comment   |                    |                   |                                                                             |                                 |                |
| c1+c6                  |                    |                   |                                                                             |                                 |                |
| CATEO                  |                    |                   |                                                                             |                                 | h              |
| VNRA Codes             |                    | CMSs              |                                                                             |                                 |                |
| C.6, C.1               |                    | Austria, Latvia   |                                                                             |                                 | 1.             |
|                        |                    |                   |                                                                             |                                 |                |
| Decision comment       |                    |                   |                                                                             |                                 | 4              |
| Date of decision       | Author of decision |                   | <ul> <li>Decision Maker View</li> <li>RMS View</li> <li>CMS View</li> </ul> | Approve all Reject all          | 🕳 collapse all |

6. When a VNRA submission is opened, the "Decision Maker View" checkbox, available at submission level, is by default selected.

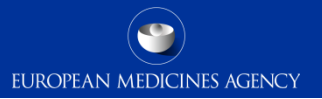

| Product identifier: b320bf20-560d-48                                        | 88f-a95b-0ee029452e75 Expar                                                                                           | nded Product with colored border                                                                                                    | Procedure number: NL/L/1999/199   |                                                                         |    |  |  |  |
|-----------------------------------------------------------------------------|----------------------------------------------------------------------------------------------------|----------------------------------------------------------------------------------------------------|-----------------------------------|-------------------------------------------------------------------------|----|--|--|--|
| Approve                                                                     | EMA to verify ceate NAP 1.7.2424-<br>24 BR182 QPPV email exploratory 1<br>SRG                                         | 7 72420         Permanent Id           testing         700000014883                                                                                            |                                   |                                                                         |    |  |  |  |
| VNRA Code<br>C.6 Introduction of a summary of the PSMF or                   | changes to the summary of the PSMF no                                                                                 | t already covered elsewhere in this Annex                                                                                                    | ENDING Dec                        | cision comment                                                          | 1. |  |  |  |
| Author of decision*                                                         | Date of decision*                                                                                                    | Decision maker<br>Swedish Medical Products Agency                                                                                                    |                                   |                                                                         |    |  |  |  |
| Procedure number<br>NL/L/1999/199                                           | Authorisation count<br>Sweden                                                                                         | MA Number<br>EU/99                                                                                                    | Date of implementation 04/08/2024 | Responsible authority (organisation)<br>Swedish Medical Products Agency |    |  |  |  |
| Marketing authorisation holder<br>Pfizer Manufacturing Deutschland GmbH - H | einrich-Mack-Strasse 35, Illertissen, 892                                                                             | 57, Germany                                                                                                    |                                   |                                                                         |    |  |  |  |
| PSMF code<br>111/NAP                                                        |                                                                                                    | PSMF location<br>Mylan EOOD                                                                                                    |                                   | Loc ID<br>LOC-100004075                                                 |    |  |  |  |
| Proposed value PSMF code PSMF_1234                                          |                                                                                                    | Proposed value PSMF location<br>Mylan EOOD - Floor 7 Serdika Offices Building, Sofia, 1505, Bulgaria - Floor 7 Serdika Offices Building, Sofia, 1505, Bulgaria |                                   |                                                                         |    |  |  |  |
|                                                                             |                                                                                                    |                                                                                                    |                                   |                                                                         |    |  |  |  |
| Product identifier: b5e5684c-2759-4                                         | f20-816a-795d6454c951                                                                                                 | ollapsed Products                                                                                                    | Procedure number: NL/L/1999/199   |                                                                         |    |  |  |  |
| <ul> <li>Product identifier: e855e05f-38a3-40</li> </ul>                    | <ul> <li>Product identifier: e855e05f-38a3-40c7-b613-e0c8b97a8b50</li> <li>Procedure number: SV/V/1997/199</li> </ul> |                                                                                                    |                                   |                                                                         |    |  |  |  |
| <ul> <li>Product identifier: 10a8a529-9807-4</li> </ul>                     | 0b3-a83c-a1a9f66065c3                                                                                                 |                                                                                                    | Procedure number: SV/N/1999/192   |                                                                         |    |  |  |  |

7. By selecting the **"Decision Maker View"**, all products for which the logged-in user is the Decision Maker are expanded, while all other products are collapsed.

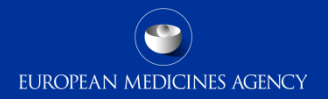

| C.6 Introduction of a summary of the PSMF or changes to the summary of the PSMF not already covered elsewhere in this Annex | 6                                    |
|----------------------------------------------------------------------------------------------------|--------------------------------------|
| Please be aware that the relevant field(s) impacted this VNRA will be automatically updated after your approval             |                                      |
| Decision comment                                                                                                    | 4                                    |
| Date of decision            Date of decision                                                                                | Approve all Reject all -collapse all |
| Product identifier: e855e05F-38a3-40c7-b613-e0c8b97a8b50                                                                    | Procedure number: SV/V/1997/199      |
| Product identifier: 8584004e-70dd-43e8-b138-9444aafa366c                                                                    | Procedure number: EMA/V/C/098        |
| <ul> <li>Product Identifier: b320bf20-560d-488f-a95b-0ee029452e75</li> </ul>                                                | Procedure number: NL/L/1999/199      |
| <ul> <li>Product identifier: b5e5684c-2759-4f20-816a-795d6454c-951</li> </ul>                                               | Procedure number: NL/L/1999/199      |
| <ul> <li>Product identifier: 10a8a529-9807-40b3-a83c-a1a9f66065c3</li> </ul>                                                | Procedure number: SV/N/1999/192      |
| Product identifier: d433e503-e6af-4d00-9e98-88db47b94b6e                                                                    | Procedure number: SV/V/1999/199      |

8. Products for which the logged-in user is the Decision Maker, will be highlighted even when collapsed, for easier identification.

| Product identifier: b320bf20-560d-488f-a95b-0ee029452e75     Collaps                                                      | sed product highlighted in orange                                          | Procedure number: NL/L/1999/19       | 9                                                                       |    |
|----------------------------------------------------------------------------------------------------|----------------------------------------------------------------------------|--------------------------------------|-------------------------------------------------------------------------|----|
| Product identifier: b5e5684c-2759-4f20-816a-795d6454c951     Expand                                                       | ed product for which the user has CMS                                      | Frole Procedure number: NL/L/1999/19 | 9                                                                       |    |
| Approve EMA to verify ceate NAP 1.7.2427-0 13<br>7242024 SC10 NAP sweden SRG-2                                            | 897 Permanent Id<br>700000015140                                           |                                      |                                                                         |    |
| NNRA Code<br>C.6 Introduction of a summary of the PSMF or changes to the summary of the PSMF not alr                      | eady covered elsewhere in this Annex                                       | Status<br>PENDING                    | Decision comment                                                        | li |
| Author of decision                                                                                                    | Decision maker<br>Medicines Evaluation Board                               |                                      |                                                                         |    |
| Procedure number<br>NL/L/1999/199 Netherlands                                                                             | MA Number<br>EU/99                                                         | Date of implementation 04/08/2024    | Responsible authority (organisation)<br>Swedish Medical Products Agency |    |
| Marketing authorisation holder<br>Pfizer Manufacturing Deutschland GmbH - Heinrich-Mack-Strasse 35, Illertissen, 89257, C | Sermany                                                                    |                                      |                                                                         |    |
| PSMF code<br>111/NAP                                                                                                    | PSMF location<br>Mylan EOOD                                                |                                      | Loc ID<br>LOC-100004075                                                 |    |
| Proposed value PSMF_code PSMF_1234                                                                                        | Proposed value PSMF location<br>Mylan EOOD - Floor 7 Serdika Offices Build | es Building, Sofia, 1505, Bulgaria   |                                                                         |    |
|                                                                                                    |                                                                            |                                      |                                                                         |    |

9. By selecting the **"CMS View"**, available at the submission level, and deselecting the "Decision Maker View," all products for which the logged-in user is the Decision Maker will be collapsed, while all products for which the user holds the CMS role will be expanded.

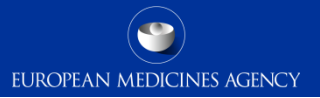

| ➡ Product identifier: 10a8a529-9807-40b3-a83c-a1                                         | La9f66065c3                                           |                                      |                                                             |                                                                                                    | Procedure number                    | : SV/N/1999/192                      |                                                                                                   |                                                                         |       |
|------------------------------------------------------------------------------------------|-------------------------------------------------------|--------------------------------------|-------------------------------------------------------------|----------------------------------------------------------------------------------------------------|-------------------------------------|--------------------------------------|---------------------------------------------------------------------------------------------------|-------------------------------------------------------------------------|-------|
| Approve<br>Reject                                                                        | EMA VERIFICATION NAP<br>ng BR051                      | 1.7.2427-5 13301 7232024 retest      | Permanent Id<br>700000014651                                |                                                                                                    |                                     |                                      |                                                                                                   |                                                                         |       |
| C.6 Introduction of a summary of the PSMF or changes to the                              |                                                       | PENDING                              |                                                             | Decision comment                                                                                                    |                                     | 1.                                   |                                                                                                   |                                                                         |       |
| Author of decision                                                                       | Date of decision                                      | Ť                                    | Decision maker<br>Medicines Evaluation Board                |                                                                                                    |                                     |                                      |                                                                                                   |                                                                         |       |
| SV/N/1999/192                                                                            |                                                       | Authorisation country<br>Sweden      |                                                             | MA Number<br>eu?999/23/24                                                                                                    |                                     | Date of implementation<br>04/08/2024 | <ul> <li>Responsible authority (organisation)</li> <li>Swedish Medical Products Agency</li> </ul> |                                                                         |       |
| Marketing authorisation holder<br>Pfizer Manufacturing Deutschland GmbH - Mooswaldallee  | 1, Freiburg Im Breisgau, 79090, Ge                    | rmany                                |                                                             |                                                                                                    |                                     |                                      |                                                                                                   |                                                                         |       |
| PSMF code<br>111/NAP                                                                     | PBMF code<br>111/NAP                                  |                                      |                                                             |                                                                                                    |                                     |                                      | Loc 10<br>LOC-100004075                                                                           |                                                                         |       |
| Proposed value PSMF code<br>PSMF_1234                                                    |                                                       |                                      | Proposed value PSMF location<br>Mylan EOOD - Floor 7 Series | pond value 1997 koaton<br>/lan EDOD - Floor 7 Serdika Offices Buildino, Sofia, 1505, Bulcaria - Floor 7 Serdika Offices Buildino, Sofia, 1505, Bulcaria |                                     |                                      |                                                                                                   |                                                                         |       |
|                                                                                          |                                                       |                                      |                                                             |                                                                                                    |                                     |                                      |                                                                                                   |                                                                         |       |
| Product identifier: b320bf20-560d-488f-a95b-0ee                                          | e029452e75                                            |                                      |                                                             |                                                                                                    | Procedure number                    | : NL/L/1999/199                      |                                                                                                   |                                                                         |       |
| Approve                                                                                  | EMA to verify ceate NAP<br>mail exploratory testing ! | 1.7.2424-7 7242024 BR182 QPPV<br>SRG | e Permanent 1d<br>700000014883                              |                                                                                                    |                                     |                                      |                                                                                                   |                                                                         |       |
| VNRA Code<br>C.6 Introduction of a summary of the PSMF or changes to the                 | he summary of the PSMF not alread                     | y covered elsewhere in this Annex    |                                                             |                                                                                                    | Status<br>PENDING Decision comment  |                                      |                                                                                                   |                                                                         | li li |
| Author of decision*                                                                      | Date of decision*                                     | Ē                                    | Decision maker<br>Swedish Medical Products A                | lgency                                                                                                    |                                     |                                      |                                                                                                   |                                                                         |       |
| Procedure number<br>NL/L/1999/199                                                        |                                                       | Authorisation country<br>Sweden      |                                                             | MA Number<br>EU/99                                                                                                    |                                     | Date of implementation<br>04/08/2024 |                                                                                                   | Responsible authority (organisation)<br>Swedish Medical Products Agency |       |
| Marketing authorisation holder<br>Pfizer Manufacturing Deutschland GmbH - Heinrich-Mack- | Strasse 35, Illertissen, 89257, Gen                   | nany                                 |                                                             |                                                                                                    |                                     |                                      |                                                                                                   |                                                                         |       |
| PSMF code<br>111/NAP                                                                     |                                                       |                                      | PSMF location<br>Mylan EOOD                                 |                                                                                                    |                                     |                                      | Loc ID<br>LOC-100004075                                                                           |                                                                         |       |
| Propasel vilue IDM cola<br>PSMF_1234 Mylan E00D - Floor 7 Serdika Offices                |                                                       |                                      |                                                             | dika Offices Building, Sofia, 150                                                                                                    | 5, Bulgaria - Floor 7 Serdika Offic | s Building, Sofia, 1505, Bulgaria    |                                                                                                   |                                                                         |       |
|                                                                                          |                                                       |                                      |                                                             |                                                                                                    |                                     |                                      |                                                                                                   |                                                                         |       |

10. By selecting the **"RMS View"**, all products for which the logged-in user holds the RMS role will be expanded, regardless of whether the user also has the Decision Maker role.

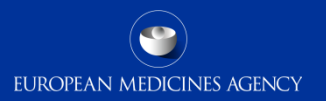

- Please consult the video tutorial: <u>Identifying pending VNRA</u>
   <u>submissions.</u>
- Additional video tutorials and training materials are available on the UPD <u>webpage</u>.